## 小田原市新型コロナウイルスワクチン予約方法

- 予約システムでの予約。予約システムの操作手順は下記をご覧ください。
  ※システムは無料でご利用いただけますが、通信等に係る費用はご利用者負担となります。
- ② コールセンターへの電話予約。※電話が混み合う可能性があります。出来るだけ予約システムのご利用にご協力お願いします。 小田原市新型コロナウイルスワクチンコールセンター電話番号【050-5526-1151】
- ③ 医療機関で予約を受け付けている場合は、直接医療機関へ予約してください。
  ※ 各医療機関の予約方法等は小田原市ホームページをご確認ください。 ⇒ [URL: https://www.city.odawara.kanagawa.jp/emergency/coronavirus/p31084.html]

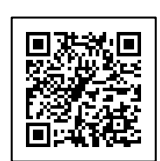

## ~**予約システムの操作手順~** 1 アカウントを登録する

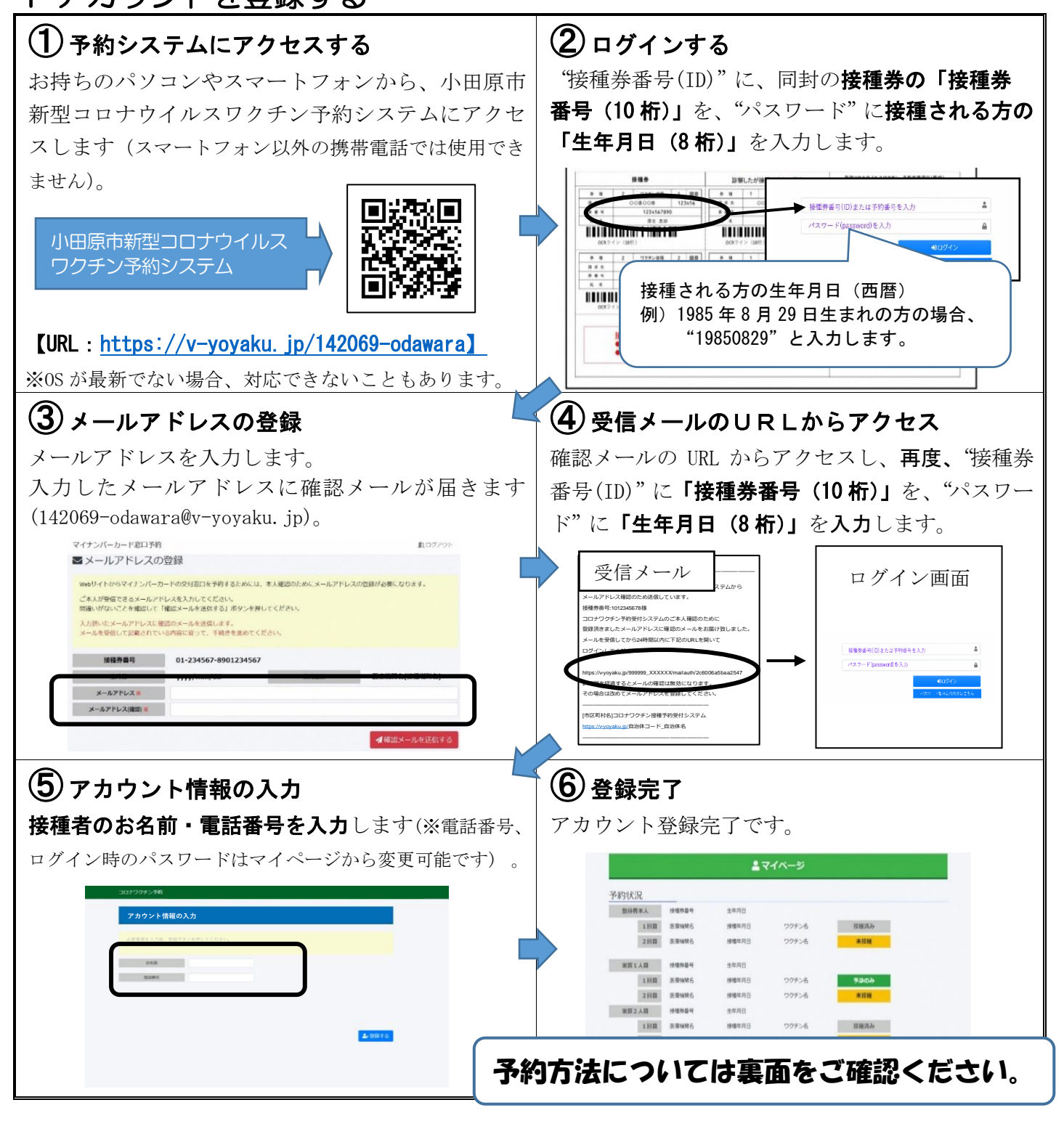

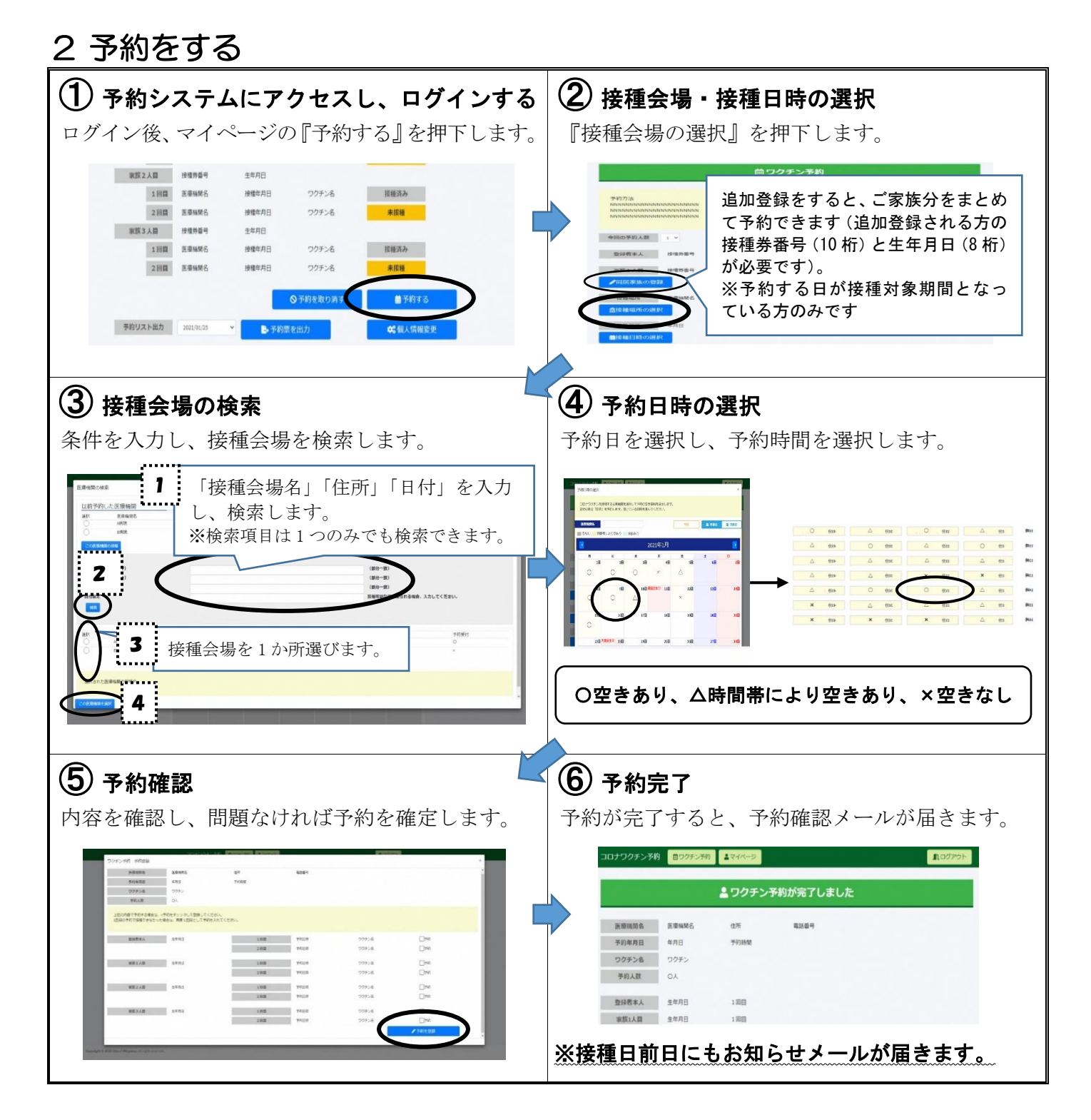

## 3 予約の取り消し

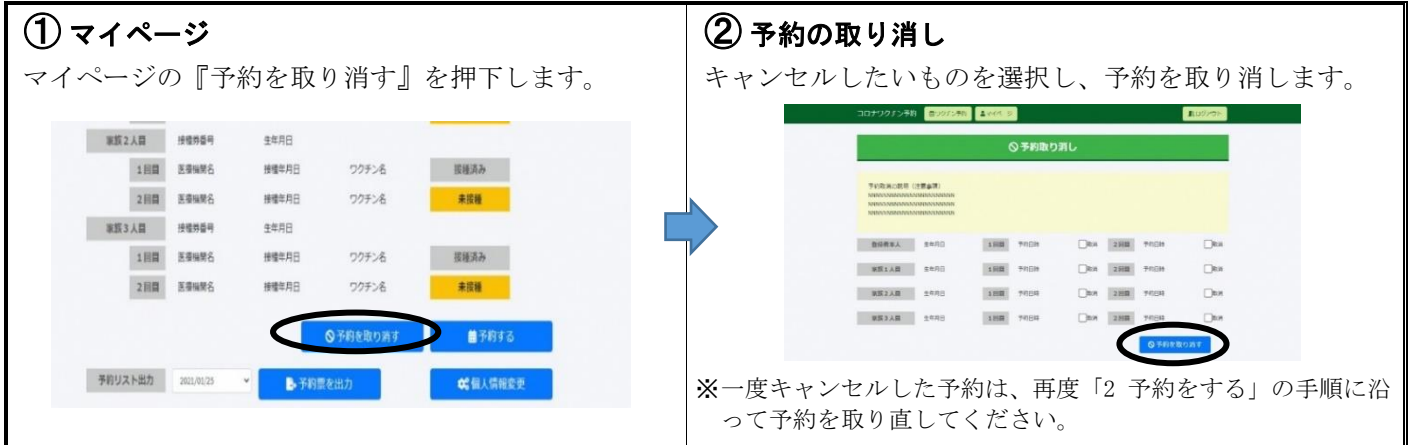